## Cisco Webex Meetings 參與直播(家長版)

- 一、平板或手機(最簡單)
- 1.下載 Cisco Webex Meetings APP。
- 2.按加入會議。(免註冊、免帳號、免登入)
- 3. 輸入會議號。
- 4. 輸入姓名:
  - 輸入學生座號姓名+稱調,讓老師可辨識是誰的家長,
  - 如:30405 王小明爸爸、60102 林大宏媽媽。
- 5.信箱隨便亂打即可,如 abc@xxx.com 要有@和.
- 6.按加入。

## 二、桌機或筆電

- 1. 進入網站 https://www.webex.com
- 2.下載→64 位版→進行安裝(免註冊、免帳號、免登入)
- 3.安裝啟動後直接按加入會議

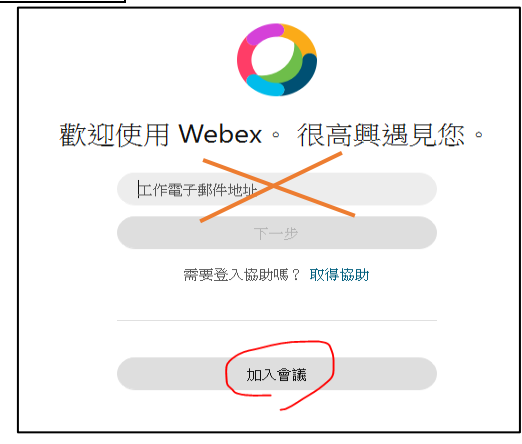

## 4.輸入會議號。

5. 輸入姓名:

輸入學生姓名+稱調,讓老師可辨識是誰的家長,

如:30405 王小明爸爸、60102 林大宏媽媽。

- 6.信箱隨便亂打即可,如 abc@xxx.com 要有@和.
- 7.按加入。

舊版

新版

|                            | 會議號、鏈結或視訊位址 |
|----------------------------|-------------|
| Cisco Webex Meetings Ø — X | 888888888   |
| 30405 王小明爸爸                |             |
| abc@xxx.com                | 60102 林大宏媽媽 |
| 加入會議 ⊙                     | abc@xxx.com |
| 888888888                  | 下一步         |